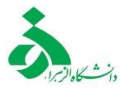

اطلاعیه شرایط پذیرش و اسکان خوابگاه های دانشجویی فرزانگان در نیم سال اول تحصیلی ۱۴۰۰-۱۳۹۹

## (بازگشایی خوابگاه دانشجویی فرزانگان - ویژه دانشجویان ساکن خوابگاه)

ضمن تبریک صمیمانه سال تحصیلی جدید به اطلاع کلیه دانشجویان گرامی می رساند بر اساس مصوبات کمیته سلامت، پیشگیری و مقابله با بیماری کرونا، مصوبات هیات رئیسه دانشگاه و به منظور حفظ سلامت دانشجویان و رعایت پروتکل های بهداشتی، خوابگاه های دانشجویی دانشگاه الزهرا نسبت به پذیرش و اسکان **دانشجویان واجد شرایط** از تاریخ ۹۹/۰۶/۳۰ طبق فرایند ذیل و مشروط به دریافت "تاییدیه سلامت از مرکز مشاوره، بهداشت و سلامت دانشگاه" و سلامت می می رساند کر مشاوره، ماوره، موابت های دانشگاه و به منظور حفظ سلامت دانشجویان و معایت پروتکل های بهداشتی، خوابگاه های دانشجویی دانشگاه الزهرا نسبت به پذیرش و اسکان **دانشجویان** و ایمان واجد شرایط از تاریخ ۲۰

### الف: شرایط دانشجویان متقاضی سکونت در خوابگاه:

۱- دانشجویان مقطع دکتری

۲- دانشجویان مقطع کارشناسی ارشد که تا پایان نیمسال اول سال تحصیلی ۱۴۰۰–۱۳۹۹ از پایان نامه خود دفاع می نمایند و همچنین دانشجویان مقطع کارشناسی ارشد که دارای واحد عملی، کارگاهی و آزمایشگاهی به صورت حضوری هستند.

<mark>\*\*\* عدم پذیرش و اسکان دانشجویان **مقطع کارشناسی** در خوابگاه های دانشجویی به دلیل ارائه کلیه دروس بصورت مجازی.</mark>

جهت دریافت تاییدیه آموزشی و تاییدیه سلامت به سامانه آموزشی گلستان قسمت درخواست انجام فعالیت
 پژوهشی – عملی دانشجویان مراجعه نمایید.

ب : مراحل ثبت نام، پذیرش و اسکان خوابگاه :

۱- مرحله اول ( انتخاب واحد و تعیین وضعیت حضوری و مجازی دانشجویان):

صرفا دانشجویانی که مجوز حضور در دانشگاه دارند می توانند بعد از انتخاب واحد مراحل بعدی ثبت نام، پذیرش و اسکان خوابگاه را طی نمایند.

۲- مرحله دوم ( ثبت درخواست انجام فعالیت پژوهشی- عملی در سامانه آموزشی گلستان):

ثبت درخواست انجام فعالیت پژوهشی- عملی در سامانه آموزشی گلستان<mark> سه شنبه ۲۵ شهریور ماه</mark> امکان پذیراست**.**  ≺ مراحل درخواست انجام فعالیت پژوهشی- عملی به صورت حضوری در دانشگاه طی دو مرحله :

## درخواست دانشجو(۱)

۱-در گام اول وارد سامانه گلستان شوید و پردازش پیشخوان خدمت گلستان را انتخاب کنید.

۲-راهنما و فیلم آموزشی ویژه مراحل(۱) و (۲) دانشجو را مطالعه و سپس اقدام نمایید.

۳-در کارتابل شخصی خود گزینه <mark>درخواست های آموزشی</mark> را انتخاب و بر روی <mark>درخواست جدید</mark> کلیک کنید.

|        |       |              |        | 🔞 پیشخوان خدمت                                                                                                    |
|--------|-------|--------------|--------|----------------------------------------------------------------------------------------------------|
| جاری 🗸 | جستجو | درخواست جدید |        | کاربر                                                                                                    |
| زمان   | موضوع | فرستنده      | عمليات | شخصي 🗸                                                                                                    |
|        |       |              |        | كرييد<br>در خواست هاي آموزشي<br>از سکن مارق شند بالي<br>در خواست آشويب موضوع و اسائية فعاليتهاي آموزشي بزارهشي<br>در خواست آزمون جامع |

۴- در گام دوم به صفحه زیر وارد می شوید و در بخش نوع در خواست انجام فعالیت پژوهشی-علمی دانشجویان به صورت حضوری را انتخاب کنید و طبق تصویرموارد را تکمیل کنید سپس گزینه رست انتخاب و پس از مشاهده پیام (درخواست شما با موفقیت ثبت شد) گزینه (بیکشت در سمت چپ صفحه را کلیک کنید.

|           |                                                                                                    | · · · · · · · · · · · · · · · · · · · |
|-----------|----------------------------------------------------------------------------------------------------|---------------------------------------|
|           | زشی دانشجو                                                                                                    | 🥝 درخواست بررسی مسائل آمو             |
|           | § 9.1172.                                                                                                    | شماره دانشجو                          |
|           | ندرانت انمام فعالنت بژوفترر- علير دانشمريان به ميرت حضوري                                                              | مشخصات درخواست                        |
|           | PP7 (?                                                                                                    | ترم ۱                                 |
| _         | ت دلیل انجام فعالیت به صورت حضوری توسط دانشجو                                                                          | <u>.</u>                              |
| Ś         |                                                                                                    | درخواست اول                           |
| [9]       | ^                                                                                                    | درخواست دوم                           |
|           | ×                                                                                                    |                                       |
| ٩         | <u>Ç</u>                                                                                                    | درخواست سوم                           |
| ?         | $\diamond$                                                                                                    | درخواست چهارم                         |
|           | ^                                                                                                    | موارد خاص                             |
| (P)       | ~                                                                                                    | مدارک بیوست درخواست                   |
|           | <b>v</b>                                                                                                    | وضعيت درخواست                         |
| <u>(</u>  | ^                                                                                                    | خلاصه درخواست                         |
|           | ~                                                                                                    |                                       |
|           |                                                                                                    | ×                                     |
|           | 100-1168 : درخواست شما با موفقیت ثبت شد. لطفا در صورت تکمیل اطلاعات<br>، جهت مراحل بعدي به پیشخوان خدمت مراجعه نمایید. | ک کد 34<br>درخواست                    |
|           |                                                                                                    |                                       |
| 長 با زگشت | ایجاد 💽                                                                                                    |                                       |
|           |                                                                                                    |                                       |
|           | 2                                                                                                    |                                       |

۵- پس از انتخاب گزینه بازگشت وارد صفحه زیرخواهید شد و طبق راهنمای نشانه ها عمل نمایید و به توضیحات مندرج دربخش موضوع دقت کنید.

|                    |                                                                                |                                                                                 |               |              | 🥑 پيشخوان خدمت                                 |
|--------------------|--------------------------------------------------------------------------------|---------------------------------------------------------------------------------|---------------|--------------|------------------------------------------------|
|                    |                                                                                |                                                                                 | درخواست حديد  |              | کاربر ۵۲۵۱۸۳ ؟ آذرشب زینب                      |
| جارى 🗸             | جستجر                                                                          | فاب شده(٠)   انتخاب همه   عدم انتخاب                                            | 201           |              |                                                |
| زمان               | موضوع                                                                          |                                                                                 | فرستنده       | عمليات       | ئىخمىي 👻                                       |
|                    | شجویان به صورت حضوري - درخواست حضور<br>ربق انتخاب درخواست آموزشنی انجام فعالیت | درخواست انجام فعالیت پژوهشی-علمی دان<br>دانشجویان در دانشگاهدانشجوی گرامی از ط  |               | <b>—</b> 2 . | درخواست های آموزشی                             |
| 1799/+9/19 - 10:7+ | یت خود را ثبت نمایید،پس از حصول اطمینان از<br>ب خود ارسال کند -                | پژوهشی دانشجویان و ثبت توضّیحات درخواس<br>محت آن درخواست دا برای مدیرگروه آمونش |               | 🖻 🛪 🚾 -      | ارسال مدارک تحصیلی                             |
|                    | ی خود ارسان طید                                                                | لعنت ٥٠ در تواست ۱٫۰ براب سيردروه الورس                                         |               |              | درخواست دفاع                                   |
|                    |                                                                                | تایید و ارسال                                                                   | ×             |              | درخواست تصویب موضوع و اساتید فعالیتهای آموزشی- |
|                    |                                                                                |                                                                                 |               |              | پژ وهشي                                        |
|                    |                                                                                |                                                                                 |               |              | درخواست استرداد شهريه                          |
|                    | ~                                                                              |                                                                                 |               |              | درخواست آزمون جامع                             |
|                    |                                                                                |                                                                                 | # 1213        |              |                                                |
|                    |                                                                                |                                                                                 | توسين         |              |                                                |
|                    | $\sim$                                                                         |                                                                                 |               |              |                                                |
|                    |                                                                                |                                                                                 |               |              |                                                |
|                    |                                                                                |                                                                                 | تایید و ارسال |              |                                                |
|                    |                                                                                |                                                                                 |               |              |                                                |
|                    |                                                                                |                                                                                 |               |              |                                                |
|                    |                                                                                |                                                                                 |               |              |                                                |
|                    |                                                                                |                                                                                 |               |              |                                                |

#### راهنمای نشانهها از راست به چپ:

- جهت مشاهده راهنمای در خواست تمدید سنوات از گزینه ?
  - 🛛 جهت تایید و ارسال درخواست از گزینه 🚮 استفاده نمایید.
  - جهت مشاهده گردش کار خود از گزینه 📷 استفاده نمایید.
    - 🔹 جهت حذف درخواست از گزینه 🙀 استفاده نمایید.
    - با استفاده ازگزینه 🔲 درخواست خود را ویرایش کنید.
- پس از تایید و ارسال درخواست انجام فعالیت پژوهشی-علمی دانشجویان به صورت حضوری، مراحل بعدی

درخواست توسط افراد زیر مورد بررسی قرار می گیرد:

- مدیرگروه آموزشی
- معاون آموزشی دانشکده
- دانشجو(تکمیل پرسشنامه سلامت و خوابگاه)
  - اداره بهداشت و سلامت دانشگاه
    - اداره امور خوابگاه دانشگاه

### درخواست دانشجو(2)

۱- در این مرحله و پس از تایید معاون آموزشی دانشکده درخواست دوباره به کارتابل دانشجو ارسال می شود و دانشجو باید فرم پذیرش محققان را تکمیل و در سامانه بارگذاری نماید و سپس پرسشنامه سلامت و خوابگاه را پاسخ دهد و پس از حصول اطمینان از صحت اطلاعات درخواست خود را به اداره بهداشت و سلامت دانشگاه ارسال نماید و کلیه مراحل درخواست خود را به داره در خواست و سلامت دانشگاه ارسال نماید و کلیه مراحل درخواست خود را به داره بهداشت و سلامت دانشگاه ارسال می شود و دانشجو را باید فرم پذیرش محققان را تکمیل و در سامانه بارگذاری نماید و سپس پرسشنامه سلامت و خوابگاه را پاسخ دهد و پس از حصول اطمینان از صحت اطلاعات درخواست خود را به اداره بهداشت و سلامت دانشگاه ارسال نماید و کلیه مراحل درخواست خود را از طریق گزینه گردش کار پیگیری کند.

|   |                    |                                                                                                    |                              |               | 🔘 پیشخوان خدمت                                 |
|---|--------------------|----------------------------------------------------------------------------------------------------|------------------------------|---------------|------------------------------------------------|
|   |                    |                                                                                                    | درخواست حديد                 |               | کاربر ۵۲۵۱۸۳ ؟                                 |
| Ľ | جارى 🗸             | ب شده(٠)   انتخاب همه   عدم انتخاب جستجو                                                                                                    | انتغا                        |               |                                                |
|   | زمان               | موضوع                                                                                                    | فرستنده                      | عمليات        | شخصی (۱) 🔻                                     |
|   |                    | درخواست انجام فعالیت پژوهشی-علمی دانشجویان به صورت حضوری – درمزانیات درمانه.<br>در این محاوید مایند دانشجوی گراهم را در این مرجله بین تایید دانشگره مازه به بارگذاری  |                              |               | درخواست های آموزشی (۱)                         |
|   | 1899/+5/19 - 15:81 | فرم تکمیل شده پذیرش محقق و دانشجو در دوران کرونا می باشید.۲. در این مرحله موظف به<br>تکمل سر شاوم مقاط بر خطگاه هی جر ۲ تکمل سر شاوم بر از تبایام با سر تک            | معاون آموزشني دانشكده ادبيات | 🥐 🕷 🗉 🖷 🔍 🔔 🗤 | ارسال مدارک تحصیلی                             |
|   |                    | تحمین پرساسانه منعامی خوارداه مسیند، در خمین پرساسانه سادها امارهای است. در پس<br>از تکمیل اطلاعات از طریق تایید و ارسال درخواست خود را به اداره بهداشت و سلامت ارسال |                              |               | درخواست دفاع                                   |
| _ |                    | نماييد                                                                                                    |                              |               | درخواست تصويب موضوع و اساتيد فعاليتهاى آموزشي- |
|   |                    |                                                                                                    |                              |               | پژوهشی                                         |
|   |                    |                                                                                                    |                              |               | درخواست استرداد شهریه<br>-                     |
|   |                    |                                                                                                    |                              |               | درخواست آزمون جامع                             |
|   |                    |                                                                                                    |                              |               |                                                |
|   |                    |                                                                                                    |                              |               |                                                |
|   |                    |                                                                                                    |                              |               |                                                |
|   |                    |                                                                                                    |                              |               |                                                |
|   |                    |                                                                                                    |                              |               |                                                |
|   |                    |                                                                                                    |                              |               |                                                |
|   |                    |                                                                                                    |                              |               |                                                |
|   |                    |                                                                                                    |                              |               |                                                |

راهنمای نشانهها از راست به چپ:

- جهت مشاهده راهنمای درخواست تمدید سنوات از گزینه <mark>?</mark> استفاده نمایید.
  - جهت تایید و ارسال درخواست از گزینه 🙀 استفاده نمایید.
  - جهت مشاهده گردش کار خود از گزینه 📄 استفاده نمایید.
    - جهت حذف درخواست از گزینه 💓 استفاده نمایید.
- با استفاده از گزینه ا
  فرم پذیرش محققان و دانشجویان دانشگاه الزهرا بارگذاری نمایید.
  - با استفاده از گزینه 📭 پرسشنامه سلامت و خوابگاه را تکمیل نمایید.
    - با استفاده ازگزینه 💫 درخواست خود را مشاهده کنید.

پس از انتخاب گزینه تایید و ارسال 🚮 درخواست شما توسط مراحل ذیل بررسی می شود:

- 🖌 اداره بهداشت و سلامت دانشگاه
  - 🖌 اداره امور خوابگاه

نکته: تمام مراحل گردش کار دانشجو از طریق گزینه 💼 قابل مشاهده و پیگیری است.

https://edu1.alzahra.ac.ir/home/Default.htm

## ۳- مرحله سوم ( ثبت درخواست خوابگاه در سامانه سماد):

ثبت درخواست خوابگاه در سامانه سماد از <mark>سه شنبه ۲۵ شهریور ماه</mark> امکان پذیراست.

۱. ابتدا وارد سامانه سماد به آدرس <u>https://samad.alzahra.ac.i</u>r شوید. نام کاربری شما شماره دانشجویی وکلمه عبور کد ملی می باشد. پس از وارد شدن به سامانه سماد بر روی سامانه خوابگاه ها کلیک نمایید و از لیست باز شده درخواست خوابگاه را انتخاب کنید.

| ← → C                                                          | se                  |                         |                                  |              |                |            |                                                 | جوبي (سواد)                                        | ار<br>مرانه مدیریت امور دانش             | • •       |
|----------------------------------------------------------------|---------------------|-------------------------|----------------------------------|--------------|----------------|------------|-------------------------------------------------|----------------------------------------------------|------------------------------------------|-----------|
|                                                                | r                   |                         |                                  | خروج         | تنظيمات پرونده | تبادل پيام | سامانه خوابگاه ها                               | مبویی رستان)<br>سامانه تغذیه                       | کان سیریک امور دارد<br>گزارشات سامانه ها | صفحه اول  |
| يس ريوني «(١٠٠٠ n ٤٠٠٠) معديد، n ١٠٠٠)» (١٠٠٠)» (١٠٠٠)» (١٠٠٠) |                     |                         | سامانه تغذيه                     | کارپر        |                |            | وایگاه دانشجو<br>ت نام خوایگاه ترم<br>خوایگاه   | عملیات خر<br>پیش ثب<br>تابستان<br>درخواست          |                                          | صفحه اصلر |
| قفل نمودن کارت                                                 | کر<br>تغییر رمز دوم | کزارش اعتبار<br>دریافتی | ی<br>گزارش اعتبار<br>فرستاده شده | گزارش عملکرد | تقال اعتبار    | 31         | سکان<br>وه جهت انتخاب اتاق<br>ق گروهی<br>ق فردی | کاردکس ای<br>تشکیل گرد<br>انتخاب اتا<br>انتخاب اتا |                                          |           |
|                                                                |                     |                         |                                  |              |                |            | بریه، ادای                                      | -                                                  |                                          |           |

۲- درصفحه باز شده برروی گزینه ذخیره کلیک کنید . درخواست ثبت خوابگاه شما انجام شد . چنانچه شما واجد
 دریافت خوابگاه باشید پس از دریافت تایید ازطریق سامانه وارد مرحله چهارم می شوید.

| S (1934-\$/1) A:L: |      |                |                          |                                 | نبجویی (سماد) | مانه مديريت امور داننا          | iw <b>D</b>            |
|--------------------|------|----------------|--------------------------|---------------------------------|---------------|---------------------------------|------------------------|
|                    | خروج | تنظيمات پرونده | تبا <mark>دل</mark> پيام | سامانه خوابگا <mark>ه</mark> ها | سامانه تغذيه  | گزارشات سامانه ه <mark>ا</mark> | صفحه او <mark>ل</mark> |
|                    |      |                |                          |                                 |               | ت ثبت نام                       | فرم درخواست            |
|                    |      |                |                          |                                 |               |                                 |                        |
|                    |      |                |                          |                                 | ~             | کان                             | فرزانگ                 |
|                    |      |                |                          |                                 | 1d            | ال                              | <b>هزینه :</b> ۰ ریا   |
|                    |      |                |                          |                                 | r             | توضيحات                         |                        |
|                    |      |                |                          |                                 |               |                                 |                        |
|                    |      |                |                          |                                 |               |                                 |                        |
|                    |      |                |                          |                                 |               |                                 |                        |
|                    |      |                |                          |                                 | Å             |                                 |                        |
|                    |      |                |                          |                                 | ىت            | ذخيره بازگش                     |                        |
|                    |      |                |                          |                                 |               |                                 |                        |
|                    |      |                |                          |                                 |               |                                 |                        |
|                    |      |                |                          |                                 |               |                                 |                        |

# ۴- مرحله چهارم( ثبت نام خوابگاه ، انتخاب اتاق توسط دانشجو و پرداخت اجاره بهای معوقه):

۱. پس از وارد شدن به سامانه سماد برروی تنظیمات پرونده کلیک کرده و از لیست باز شده آپلود مدارک (فیش واریزی اجاره بها) را انتخاب نمایید.

|         |               |                         |                             | خروج         | پیام 🧧 تنظیمات پرونده | سامانه خوابگاه ها تبادل | سامانه تغذيه      | گزارشات سامانه ها | حه اول |
|---------|---------------|-------------------------|-----------------------------|--------------|-----------------------|-------------------------|-------------------|-------------------|--------|
| ن تلاشر | آخرير         |                         |                             |              |                       |                         |                   | G                 | حه اصل |
|         |               |                         |                             |              | تغيير كلمه عبور       |                         |                   |                   |        |
|         |               |                         | سامانه تغذيه                |              | ایلود مدارت           |                         |                   |                   |        |
|         |               |                         | 42.320 40.40M               |              |                       |                         |                   |                   |        |
|         | 8             |                         |                             |              |                       |                         | <b>6</b>          |                   |        |
|         | 70            | E <b>/</b>              |                             | E 22         |                       |                         |                   | $\simeq$          |        |
| ē       | تغيير رمز دوم | گزارش اعتبار<br>دریافتی | گزارش اعتبار<br>فرستاده شده | گزارش عملکرد | انتقال اعتبار         | افزایش اعتبار           | خريد روز فروش غدا | رزرو غدا          |        |
|         |               | 6                       |                             |              |                       |                         |                   |                   |        |

۲. در قسمت فیش واریزی اجاره بها بر روی علامت (+)کلیک کنید و فیش واریزی معوقه را آپلود کنید. آپلود فیش

|                                       |                                                                       |                                                    |                     |                                                                                                    | J 0.          |                          | 222   |
|---------------------------------------|-----------------------------------------------------------------------|----------------------------------------------------|---------------------|----------------------------------------------------------------------------------------------------|---------------|--------------------------|-------|
| ←)→ ♂ @                               | 🛛 🔒 https://samad.alzahra.ac.ir/student/docs/list.rose                |                                                    |                     | ⊘                                                                                                    | ☆             | III\ 🗊 🛎                 | ≡     |
| • • • • • • • • • • • • • • • • • • • | **F                                                                   |                                                    |                     |                                                                                                    | نشجویی (سماد) | سامانه مديريت امور دان   |       |
|                                       |                                                                       |                                                    | تنظيمات يرونده خروج | سامانه خوابگاه ها تبادل پیام                                                                                                    | سامانه تغذيه  | به اول گزارشات سامانه ها | صفح   |
|                                       |                                                                       |                                                    |                     |                                                                                                    |               | ت کاریر                  | مدارک |
| یزی را دراینجا بارگذاری کنید          | ک صفحه                                                                | ۲ رکورد پیدا شد، نمایش در یک<br>ا                  |                     |                                                                                                    |               |                          |       |
| فايل نمونه وضعيت                      | توضيحات                                                               | فرمت های قابل قبول 👙                               | حداکثر حجم(kb) 💠    | حداکثر فایل مجاز به بارگذاری 🗧                                                                                                    | مرورت آپلود ¢ | نوع مدرک خ               | 0     |
| آپلود نشد،                            | لطفا تصویر فیش واریزی اجاره بهای خود را در این قسمت بارگذاری فرمایید. | jpeg.jpg,pdf                                       | ¥*00                | 1                                                                                                    | اجبارى        | فیش واریزی اجاره بها     |       |
| آپلود نشده                            | لطفا مدارک احراز هویتی را در قالب یک فایل پی دی اف بارگذاری فرمایید   | pdf                                                | ۵۰۰                 | 1                                                                                                    | اجبارى        | مدارک احراز هویت         |       |
|                                       | ک صفحه                                                                | ۲ رکورد پیدا شد، نمایش در یک<br>۱<br>ایک<br>بارگشت |                     |                                                                                                    |               |                          |       |
|                                       |                                                                       |                                                    |                     |                                                                                                    |               |                          |       |
|                                       |                                                                       | -                                                  | -                   |                                                                                                    | EN            |                          | 11    |
|                                       |                                                                       | and the second                                     |                     | and the second second s |               |                          | -9/-9 |

واریزی معوقه در این مرحله اجباری است.

۲. پس از آپلود مدارک در این صفحه بر روی سامانه خوابگاهها کلیک کنید و از لیست باز شده انتخاب اتاق فردی را انتخاب نمایید.

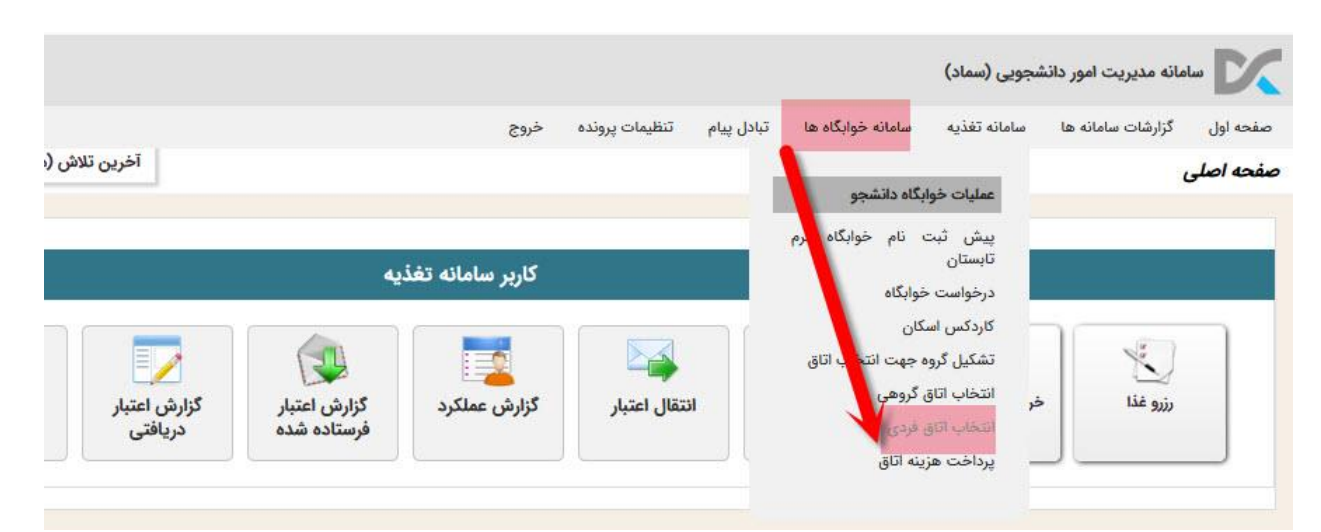

۴. از لیست باز شده خوابگاه و بلوک خود را انتخاب نمایید و سپس از اتاق های باز شده اتاق مورد نظر خود را انتخاب نمایید.

چنانچه بلوکی را انتخاب نمایید که برای مقطع و ورودی شما تعریف نشده باشد . سیستم پیام دراین خوابگاه و این بلوک ، واجد شرایط اتاق نیستید می دهد. بدیهی است هردانشجو فقط از لیست بلوک ها و اتاق هایی می تواند انتخاب نماید که در سیستم برای ایشان موجود باشد.

|        |   |              |           |            | انفرادی                          | خاب اتاق                |
|--------|---|--------------|-----------|------------|----------------------------------|-------------------------|
|        |   | -            | ېلوک      | ۲ گلستان ۱ | خوابگاه                          | فرزانگان                |
| اتاقها |   |              |           |            | نه دوم                           | طبا                     |
|        | Ľ | ق از این لیس | التغاب ال |            | اتاق: ۲۲۲۴<br>اتاق: ۲<br>عضاء: ۰ | نام<br>ظرفیت<br>تعداد:  |
|        |   |              |           |            | اتاق: ۲۰۷<br>اتاق: ۲<br>عضاء: ۰  | نام)<br>ظرفیت<br>تعداد: |
|        |   |              |           |            | اتاق: ۲۰۳<br>اتاق: ۲<br>عضاء: ۰  | نام<br>ظرفیت<br>تعداد:  |
|        |   |              |           |            |                                  |                         |

توجه:

- الجعه حضوری به خوابگاه پس از انتخاب اتاق و ثبت نهایی آن در سامانه سماد امکان پذیر می باشد.
- پس از انتخاب اتاق از طریق سامانه به هنگام مراجعه حضوری به خوابگاه، امکان هیچگونه تغییر اتاق وجود ندارد. تشخیص شرایط خاص برای تغییر اتاق بعهده اداره امور خوابگاه ها می باشد.
  - الجب از مراجعه به خوابگاه مراحل چهارگانه ثبت نام خوابگاه خود را کامل نمایید.

\*\*\*شایان ذکر است تمامی شرایط تعریف شده و مراحل اسکان در خوابگاه ویژه شرایط ناشی از شیوع بیماری کرونا بوده است ، به محض رفع خطر و بازگشت به وضعیت عادی شرایط اسکان به حالت عادی قبل از کرونا برخواهد گشت و دانشگاه تابع کلیه قوانین و مقررات مراجع ذی صلاح خواهد بود.

اداره امور خوابگاه ها- معاونت دانشجویی

شهريور ۹۹